## Computing

## Wie kann ich in Windows die Desktop-Symbole größer oder kleiner machen?

- Führen Sie auf dem **Desktop** einen **Rechtsklick** aus.
- Es öffnet sich ein Popup-Menü, aus dem Sie unter Ansicht die Größe der Symbole über die Menü-Punkte Große Symbole, Mittelgroße Symbole und Kleine Symbole festlegen können.

Eindeutige ID: #1407 Verfasser: Christian Steiner Letzte Änderung: 2016-07-19 12:22